## How to Add a UCA Core Rubric to the Grade Center in Blackboard Learn A Step-by-Step Guide

- Step 1Log into Blackboard Learn and import the UCA Core Rubric you will use (see How to Import the UCA Core<br/>Rubrics into Blackboard Learn: A Step-by-Step Guide).
- Step 2In the left navigation panel, under Control Panel, click Grade Center to expand the Grade Center menu<br/>and then select Full Grade Center. The Full Grade Center panel will open.

Step 3

In the Full Grade Center panel, click Create Column. The Create Grade Column panel will open.

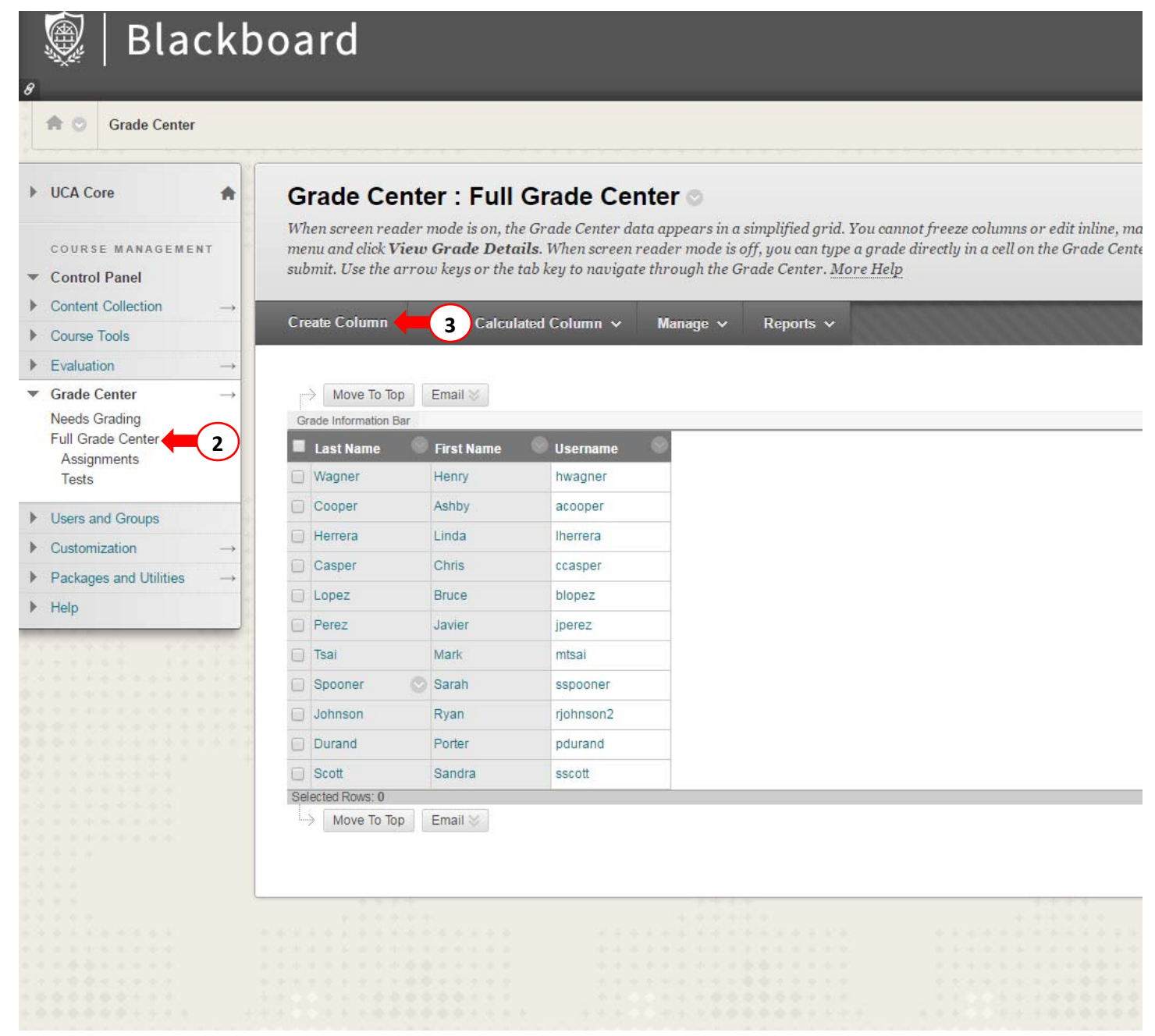

## **Step 4** Enter a Column Name (e.g., UCA Core Rubric).

Step 5Enter the total Points Possible for the activity. If you are only using the column to enter rubric data and<br/>the rubric evaluation will not affect students' grades, enter zero. You cannot leave this field blank.

| 🧕 🖗 Bla                                                                                                    | ckb           | oard                                                                  |                                |                               |                                      | My Institution                          |
|----------------------------------------------------------------------------------------------------|---------------|-----------------------------------------------------------------------|--------------------------------|-------------------------------|--------------------------------------|-----------------------------------------|
| A O Grade Center                                                                                                    | r > Create G  | Grade Column                                                          |                                |                               |                                      |                                         |
| ▶ UCA Core                                                                                                    | *             | Create Grade Colu                                                     | imn                            |                               |                                      |                                         |
| COURSE MANAGEMI<br>▼ Control Panel                                                                                     | ENT           | Grade Columns represent any s<br>creating a Grade Column. <u>More</u> | udent effort that is 1<br>Help | neasured. Columns fo          | or gradable items are added to the   | e Grade Center automatically. Work the  |
| Content Collection                                                                                                    | $\rightarrow$ | * Indicates a required field                                          |                                |                               |                                      |                                         |
| Course Tools                                                                                                    |               | materies a requirea jieu.                                             |                                |                               |                                      |                                         |
| Evaluation                                                                                                    | $\rightarrow$ | COLUMN INFORMATION                                                    |                                |                               |                                      |                                         |
| <ul> <li>Grade Center</li> <li>Needs Grading</li> <li>Full Grade Center</li> <li>Assignments</li> <li>Tests</li> </ul> | →             | Column Name<br>Grade Center Name<br>Description                       | UCA Core Rubric                |                               | 4                                    |                                         |
| Users and Groups                                                                                                    | 4             | T T T Arial                                                           | 3 (12nt) Y T -                 | := + 1= + 15 +                | P 15                                 |                                         |
| Customization                                                                                                    | $\rightarrow$ |                                                                       | J (12pt)                       |                               |                                      |                                         |
| Packages and Utilities                                                                                                 |               |                                                                       |                                |                               |                                      |                                         |
| ▶ Help                                                                                                    |               |                                                                       |                                |                               |                                      |                                         |
|                                                                                                    |               |                                                                       |                                |                               |                                      |                                         |
|                                                                                                    | ****          | Path: p                                                               |                                |                               |                                      |                                         |
|                                                                                                    |               | Primary Display                                                       | Score<br>Grades must be ente   | ▼<br>red using the selected f | ormat. Grades display in this format | in both the Grade Center and My Grades. |
|                                                                                                    |               | Secondary Display                                                     | None<br>This display option    | ▼<br>is shown in the Grade (  | Center only.                         |                                         |
|                                                                                                    |               | Category                                                              | No Category V                  |                               |                                      |                                         |
|                                                                                                    |               | * Points Possible                                                     | a <b>(</b>                     | 5                             |                                      |                                         |
|                                                                                                    |               | Associated Rubrics                                                    | Add Rubric ¥                   | -                             |                                      |                                         |
|                                                                                                    |               |                                                                       | B. (                           | T                             | Defe Level Calification              | PL DL /                                 |

Step 6

Click the Add Rubric button. Click Select Rubric. The Select Rubrics window will open.

| * * * * * * * * | -X Points Possible | 0                    |                  |
|-----------------|--------------------|----------------------|------------------|
|                 | Associated Rubrics | Add Rubric 🛛 🖌 🖌 6   |                  |
|                 |                    | Select Rubric        | Date Last Edited |
|                 |                    | Create New Rubric    |                  |
|                 | DATES              | Create From Existing |                  |
|                 |                    |                      |                  |
|                 | Date Created       | Sep 9, 2016          |                  |

## **Step 7** Select the UCA Core Rubric you wish to use.

## **Step 8** Click **Submit**. The window will close and you will return to the **Create Grade Column** panel.

| вы          | Select Rul | brics – Blackboa                                               | ard Learn - Google Chrome                                                                                                    |                        |
|-------------|------------|----------------------------------------------------------------|----------------------------------------------------------------------------------------------------|------------------------|
|             | https://   | /bblearn.uca                                                   | a.edu/webapps/rubric/do/course/rubricManager?cmd=rubricPicker&context=course&co                                                                                                    | urse_id=_45178_:       |
| * * * *     | Se         | lect Ru                                                        | brics                                                                                                    |                        |
| * * * * *   | ۲          | Name                                                           | Description                                                                                                    | Date<br>Last<br>Edited |
| *****       |            | UCA<br>Core -<br>Responsible<br>Living<br>Rubric A<br>(Ethics) | This rubric is used to assess students' progress towards <i>Goal A</i> of the <i>Responsible Living</i> area of the UCA Core. For each criteria, select the level of achievment (0 to 4) that best matches the performance of the student on the activity being assessed (paper, test, etc.). If the student did not turn in or complete the activity being assessed, or the student's work violated standards of academic integrity (plagiarism, cheating, etc.), do not submit a completed rubric for the student. More information about this rubric and how to use it can be found at <a href="http://uca.edu/core/assessment/">http://uca.edu/core/assessment/</a> . Portions of this rubric were adapted from the Association of American Colleges and Universities (AAC&U) VALUE Rubrics. | 9/9/16<br>6:07 PM      |
| *********** |            |                                                                | Displaying 1 to 1 of 1 items Show All Edit                                                                                                    | Paging                 |
|             | · · · · ·  | ** *                                                           |                                                                                                    | 8                      |
|             | Select     | ed Rubrics                                                     | 1 Cancel                                                                                                    | Submit                 |

- Step 9The rubric you selected should be listed under the Add Rubric button. If the rubric will not be used for<br/>grading (i.e., the rubric score will not affect students' grades), select Used for Secondary Evaluation<br/>from the menu icon under Type.
- Step 10If you want students to see the rubric, choose what and when you want to show students under ShowRubric to Students.

| Add Rubric 😽                                    |                               |                             |                               |
|-------------------------------------------------|-------------------------------|-----------------------------|-------------------------------|
| Name                                            | Туре                          | Date Last Edited            | Show<br>Rubric to<br>Students |
| UCA Core - Responsible Living Rubric A (Ethics) | 9 Used for Grading            | Sep 9, 2016 6:07:57 PM (10) | No No                         |
|                                                 | Used for Secondary Evaluation |                             | Yes (With Rubric Scores)      |
|                                                 | <u>c</u>                      |                             | Yes (Without Rubric Scores)   |
|                                                 |                               |                             | After Grading                 |

- Step 11Under OPTIONS, if the rubric will not affect students' grades and you do not want students to see the<br/>grade column for the rubric, select No for Include this Column in Grade Calculations and for Show this<br/>Column to Students.
- Step 12 Click Submit. You will return to the Full Grade Center panel.

| 🗑 🛛 Blackb                              | oard                                                              |                                                                              |                                                         |                                           | 📃 Kurt                        | Boniecki 🧧 🔻 🔱 |
|-----------------------------------------|-------------------------------------------------------------------|------------------------------------------------------------------------------|---------------------------------------------------------|-------------------------------------------|-------------------------------|----------------|
| 8                                       | oura                                                              |                                                                              | My Institution                                          | Courses Community                         | Content Collection            | Bb Support     |
|                                         | Secondary Display                                                 | None  This display option is shown in the Grade Center only.                 |                                                         |                                           |                               | -              |
|                                         | Category                                                          | No Category V                                                                |                                                         |                                           |                               |                |
|                                         | Points Possible                                                   | 0                                                                            |                                                         |                                           |                               |                |
|                                         | Associated Rubrics                                                | Add Rubric ¥                                                                 |                                                         |                                           |                               |                |
|                                         |                                                                   | Name                                                                         | Туре                                                    | Date Last Edited                          | Show<br>Rubric to<br>Students |                |
|                                         |                                                                   | UCA Core - Responsible Living Rubric A (Ethics)                              | Used for Secondary Evaluation                           | Sep 9, 2016 6:07:57 PM                    | 😽 No                          |                |
| 1111                                    |                                                                   |                                                                              |                                                         |                                           |                               |                |
|                                         | DATES                                                             |                                                                              |                                                         |                                           |                               |                |
| *********                               |                                                                   |                                                                              |                                                         |                                           |                               |                |
|                                         | Date Created                                                      | Sep 12, 2016                                                                 |                                                         |                                           |                               |                |
| · • • • • • • • • · · · · · · · · · · · | Due Date                                                          |                                                                              |                                                         |                                           |                               |                |
| * * * * * * * * * * * * * * *           |                                                                   | Enter dates as mm/dd/yyyy. Time may be entered in any increment.             |                                                         |                                           |                               |                |
| * * * * * * * * * * * * * * *           |                                                                   |                                                                              |                                                         |                                           |                               |                |
| * * * * * * * * * * * * *               | OPTIONS                                                           |                                                                              |                                                         |                                           |                               | -              |
|                                         | ormono                                                            |                                                                              |                                                         |                                           |                               | -              |
| · · · · · · · · · · · · · · · · · · ·   | Select <b>No</b> for the first option t<br>Students in My Grades. | o exclude this Grade Center column from calculations. Select <b>No</b> for t | he second option to hide this column from Students in M | 'y Grades. Select <b>Yes</b> for the thin | d option to show column       | statistics to  |
|                                         | Include this Column in Grade<br>Center Calculations               | ⊙ Yes ⊛ No                                                                   |                                                         |                                           |                               | *              |
|                                         | Show this Column to Students                                      | Yes No                                                                       |                                                         |                                           |                               |                |
|                                         | Show Statistics (average and                                      | Yes  No                                                                      |                                                         |                                           |                               | $\sim$         |
| * * * * * * * * * * *                   | median) for this column to<br>Students in My Grades               |                                                                              |                                                         |                                           | ()                            | 12)            |
| * * * * *                               | ,                                                                 |                                                                              |                                                         |                                           |                               |                |
| * * * *                                 |                                                                   |                                                                              |                                                         |                                           | •                             |                |
| * * * * * * * * * * *                   | Click Submit to proceed. Clic                                     | k <b>Cancel</b> to go back.                                                  |                                                         |                                           |                               |                |
| • • • • • • • • • • • • • • • • • • •   |                                                                   |                                                                              |                                                         |                                           | Cancel                        | Submit         |
| * * * • • • * * * *                     |                                                                   |                                                                              |                                                         |                                           |                               | · · ·          |

Step 13 Under the new grade column, click v for the student you are assessing and select View Grade Details. The Grade Details panel will open. *NOTE: If the student did not turn in or complete the activity being assessed, or the student's work violated standards of academic integrity (plagiarism, cheating, etc.), skip the student (i.e., do not submit a completed rubric for the student).* 

| 👰   Blac                                           | kb  | oard                                                                       |                                                                        |                                                                         |                                                                        |                                                                                         |                                                         | My Institutio                                          | n Courses                                     | Community                               | Content Col                    | Kurt Boniecki lection Bb Su                   | ₽port   |
|----------------------------------------------------|-----|----------------------------------------------------------------------------|------------------------------------------------------------------------|-------------------------------------------------------------------------|------------------------------------------------------------------------|-----------------------------------------------------------------------------------------|---------------------------------------------------------|--------------------------------------------------------|-----------------------------------------------|-----------------------------------------|--------------------------------|-----------------------------------------------|---------|
| 🕈 🔿 Grade Center                                   |     |                                                                            |                                                                        |                                                                         |                                                                        |                                                                                         |                                                         |                                                        |                                               |                                         | S 🖡                            | Edit Mode is: Of                              | 90      |
| UCA Core                                           | *   | Grade Cen<br>When screen reade<br>menu and click Vie<br>submit. Use the ar | ter : Full<br>er mode is on, the<br>ov Grade Deta<br>row keys or the t | Grade Cel<br>Grade Center da<br>ils. When screen 1<br>ab key to navigat | nter ©<br>ata appears in a s<br>reader mode is oj<br>te through the Gr | implified grid. You cannot fi<br>ff, you can type a grade dire<br>ade Center. More Help | reeze columns or edit inl<br>ctly in a cell on the Grad | ine, making it easier to r<br>le Center page. To enter | uavigate using the k<br>a grade: click the ce | eyboard. To enter<br>ll, type the grade | a grade, acce<br>value, and pr | ss a cell's contextue<br>ess the Enter key to | al<br>> |
| Content Collection<br>Course Tools                 | _→  | Create Column                                                              | Create Calcula                                                         | ıted Column ∨                                                           | Manage 🗸                                                               | Reports 🗸                                                                               |                                                         |                                                        |                                               |                                         | Fi                             | ter Work Offli                                | ne 🗸    |
| Grade Center<br>Needs Grading<br>Full Grade Center | →   | Move To Top     Grade Information Bar     Last Name                        | Email 🚿                                                                | Username                                                                | /UCA Core                                                              | 13<br>R                                                                                 |                                                         | Sort Co                                                | olumns By: Layout P                           | osition 🔗 Order.                        | Ascending 😪                    | Hide Color Codin                              | 9       |
| Assignments<br>Tests                               | si  | Casper                                                                     | Chris                                                                  | ccasper                                                                 |                                                                        |                                                                                         | 0                                                       |                                                        |                                               |                                         |                                |                                               |         |
| Jsers and Groups<br>Customization                  |     | Durand                                                                     | Porter                                                                 | pdurand                                                                 |                                                                        | View Grade Details<br>Exempt Grade                                                      |                                                         |                                                        |                                               |                                         |                                |                                               |         |
| Packages and Utilities                             |     | <ul><li>Herrera</li><li>Johnson</li></ul>                                  | Linda<br>Ryan                                                          | rjohnson2                                                               |                                                                        |                                                                                         |                                                         |                                                        |                                               |                                         |                                |                                               |         |
|                                                    |     | <ul> <li>Lopez</li> <li>Perez</li> </ul>                                   | Bruce<br>Javier                                                        | blopez<br>jperez                                                        |                                                                        |                                                                                         |                                                         |                                                        |                                               |                                         |                                |                                               |         |
|                                                    |     | Scott                                                                      | Sandra                                                                 | sscott                                                                  |                                                                        |                                                                                         |                                                         |                                                        |                                               |                                         |                                |                                               |         |
|                                                    | *** | Spooner Stal                                                               | Mark                                                                   | mtsai                                                                   |                                                                        |                                                                                         |                                                         |                                                        |                                               |                                         |                                |                                               |         |
|                                                    |     | Wagner<br>Selected Rows: 0                                                 | Henry                                                                  | hwagner                                                                 |                                                                        |                                                                                         |                                                         |                                                        |                                               |                                         |                                | Frantisco                                     |         |
|                                                    |     | →   Move To Top                                                            | Email                                                                  |                                                                         |                                                                        |                                                                                         |                                                         |                                                        |                                               |                                         |                                | Edit Rows Displaye                            | t<br>td |
|                                                    |     |                                                                            |                                                                        | 111                                                                     |                                                                        | Line                                                                                    |                                                         |                                                        |                                               |                                         |                                |                                               |         |

Step 14

Click the View Rubric button. The Rubric Detail window will open.

| Black                                            | voard                                                                                         |                                                                                                    |                |              | 🛄 Kurt Boniecki 🧧 🔻                  |
|--------------------------------------------------|-----------------------------------------------------------------------------------------------|----------------------------------------------------------------------------------------------------|----------------|--------------|--------------------------------------|
|                                                  |                                                                                               |                                                                                                    | My Institution | Courses Comm | nunity Content Collection Bb Support |
| Grade Center > Grade                             | Details                                                                                       |                                                                                                    |                |              | Edit Mode is: 💽 2                    |
| Core                                             | Grade Details                                                                                 |                                                                                                    |                |              |                                      |
| RSE MANAGEMENT<br>trol Panel<br>ent Collection → | User Chris Casper (ccasper) < > Column UCA Core Rubrid                                        | (No Category)                                                                                                    |                |              | Jump to                              |
| se Tools<br>Juation →<br>Ie Center →             | Current Grade: - out of 0 points Exempt<br>Grade based on Last Graded<br>Due: None            | ttempt                                                                                                    |                |              |                                      |
| Grade Center<br>signments<br>sts                 | Attempts Manual Override Column Details Grade H                                               | tory                                                                                                    |                |              |                                      |
| s and Groups<br>omization →                      | Feedback to Learner                                                                           |                                                                                                    |                |              |                                      |
| ages and Utilities $\rightarrow$                 | <b>T T T</b> Arial <b>v</b> 3 (12pt) <b>v T v</b> $\exists z \cdot \exists z \cdot \forall z$ | 00 Q i X ×                                                                                                    |                |              |                                      |
|                                                  |                                                                                               |                                                                                                    |                |              |                                      |
|                                                  | Path: p                                                                                       | Words:0 🏑                                                                                                    |                |              |                                      |
|                                                  | Grading Notes                                                                                 | and the second second s |                |              |                                      |
|                                                  | <b>T T T</b> Arial <b>▼</b> 3(12pt) <b>▼ T</b> • ⋮ = • ⋮ = • ⋮ →                              | 00 QIXX                                                                                                    |                |              |                                      |

Step 15For each criteria, select the level of achievement (0 to 4) that best matches the performance of the<br/>student on the activity being assessed (paper, test, etc.). Click the Save button when finished. You will<br/>be returned to the Grade Details panel.

| Rubric Detail – UCA Core - Google C                                                                                                    | hrome                                                                                                    |                                                                                                    |                                                                                                    |                                                                                                    |                                                                                                    |
|----------------------------------------------------------------------------------------------------|----------------------------------------------------------------------------------------------------|----------------------------------------------------------------------------------------------------|----------------------------------------------------------------------------------------------------|----------------------------------------------------------------------------------------------------|----------------------------------------------------------------------------------------------------|
| https://bblearn.uca.edu/we                                                                                                    | bapps/rubric/do/cours                                                                                                    | se/gradeRubric?moo                                                                                                    | de=grid&isPopup=tru                                                                                                    | ie&rubricCount=1&p                                                                                                    | prefix=pre_0&course_id=                                                                                                    |
| Rubric Detail<br>Select Grid View or List                                                                                                    | View to change the rub                                                                                                    | ric's layout. <u>More Hel</u> j                                                                                                    | 2                                                                                                    |                                                                                                    |                                                                                                    |
| Name: UCA Core - Resp                                                                                                    | oonsible Living Rubric                                                                                                    | A (Ethics)                                                                                                    |                                                                                                    |                                                                                                    |                                                                                                    |
| Description: This rubric<br>each criteria, select the<br>assessed (paper, test,<br>standards of academic<br>about this rubric and h<br>Association of America | is used to assess stud<br>elevel of achievment (C<br>etc.). If the student did<br>integrity (plagiarism, o<br>ow to use it can be fou<br>an Colleges and Univer | ents' progress towa<br>o to 4) that best mate<br>not turn in or compl<br>cheating, etc.), do no<br>und at <u>http://uca.edu</u><br>sities (AAC&U) VALL | rds Goal A of the Resp<br>thes the performance<br>ete the activity being<br>t submit a completed<br>(core/assessment/. Po<br>JE Rubrics.                           | onsible Living area o<br>of the student on the<br>assessed, or the stud<br>rubric for the student<br>rtions of this rubric w                                             | f the UCA Core. For<br>activity being<br>ent's work violated<br>t. More information<br>ere adapted from the<br>Exit Save                                           |
| Grid View List View                                                                                                    | v<br>0                                                                                                    | 1                                                                                                    | 2                                                                                                    | 3                                                                                                    | 4                                                                                                    |
| Ethical Awareness                                                                                                    | Points: 0 (0%)<br>Assign a zero for<br>performance that<br>does not meet a<br>score of one (1).                                                                 | Points: 0<br>(8.25%)<br>Identifies only<br>basic core beliefs.                                                                                         | <ul> <li>Points: 0<br/>(16.5%)</li> <li>Describes basic<br/>core beliefs and/or<br/>their origins, but<br/>lacks depth or<br/>clarity.</li> </ul>                  | <ul> <li>Points: 0<br/>(24.75%)</li> <li>Discusses core<br/>beliefs and their<br/>origins, but with<br/>minimal depth<br/>and/or clarity.</li> </ul>                     | <ul> <li>Points: 0<br/>(33%)</li> <li>Analyzes core<br/>beliefs and their<br/>origins with depth<br/>and clarity.</li> </ul>                                       |
| Ethical Issue<br>Recognition                                                                                                    | Points: 0 (0%)<br>Assign a zero for<br>performance that<br>does not meet a<br>score of one (1).                                                                 | <ul> <li>Points: 0<br/>(8.5%)</li> <li>Identifies some<br/>basic ethical<br/>issues, but does<br/>not identify their<br/>interconnections.</li> </ul>  | <ul> <li>Points: 0<br/>(17%)</li> <li>Describes basic<br/>ethical issues in<br/>their context, but<br/>poorly describes<br/>their<br/>interconnections.</li> </ul> | <ul> <li>Points: 0<br/>(25.5%)</li> <li>Discusses ethical<br/>issues in complex<br/>contexts, but does<br/>not fully describe<br/>their<br/>interconnections.</li> </ul> | <ul> <li>Points: 0<br/>(34%)</li> <li>Articulates BOTH<br/>the ethical issues<br/>in complex<br/>contexts AND their<br/>interconnections.</li> </ul>               |
| Ethical Applications                                                                                                    | Points: 0 (0%)<br>Assign a zero for<br>performance that<br>does not meet a<br>score of one (1).                                                                 | <ul> <li>Points: 0<br/>(8.25%)</li> <li>States a position<br/>but does not<br/>adequately apply<br/>ethical concepts.</li> </ul>                       | Points: 0<br>(16.5%)<br>Applies ethical<br>concepts in<br>formulating a<br>position, but<br>cannot identify<br>alternative courses<br>of action to defend          | Points: 0<br>(24.75%)<br>Applies ethical<br>concepts<br>accurately in<br>formulating a<br>position, but does<br>not fully defend the<br>position by                      | <ul> <li>Points: 0<br/>(33%)</li> <li>Applies ethical<br/>concepts<br/>accurately in<br/>formulating a<br/>position and<br/>defends the<br/>position by</li> </ul> |

**Step 16** Scroll to the bottom of the screen and Click **Save**. You will be returned to the **Grade Details** panel.

| Blackh             | oard                                                                                                    |                                    |                |         |           | 🛄 Kur              | t Bonie |
|--------------------|----------------------------------------------------------------------------------------------------|------------------------------------|----------------|---------|-----------|--------------------|---------|
| Diachb             |                                                                                                    |                                    | My Institution | Courses | Community | Content Collection | Bt      |
| ts                 | Attempts Manual Override Column Details Grade History                                                                                    |                                    |                |         |           |                    |         |
| roups              | Current Grade Value                                                                                                    |                                    |                |         |           |                    |         |
| n                  | Feedback to Learner                                                                                                    |                                    |                |         |           |                    |         |
| d Utilities →      | T T T Arial T 3(12pt) T T - = - 1= - 25 - P (25)                                                                                         |                                    |                |         |           |                    |         |
|                    | * T T LUCI CLUDA T I = 1 = A C C.                                                                                                    | T I N V                            |                |         |           |                    |         |
|                    |                                                                                                    |                                    |                |         |           |                    |         |
| 0.00               |                                                                                                    |                                    |                |         |           |                    |         |
|                    |                                                                                                    |                                    |                |         |           |                    |         |
|                    |                                                                                                    |                                    |                |         |           |                    |         |
|                    |                                                                                                    |                                    |                |         |           |                    |         |
|                    |                                                                                                    |                                    |                |         |           |                    |         |
| 1 m m m            |                                                                                                    |                                    |                |         |           |                    |         |
|                    |                                                                                                    |                                    |                |         |           |                    |         |
| 10.00              | Path: p                                                                                                    | Words:0                            |                |         |           |                    |         |
| 777.               | Condina Nata                                                                                                    |                                    |                |         |           |                    |         |
|                    | Grading Notes                                                                                                    | (and the strength of the strength) |                |         |           |                    |         |
| *******            | <b>T T T</b> Arial <b>*</b> 3 (12pt) <b>* T *</b> $\exists$ <b>*</b> $\exists$ <b>*</b> $\exists$ <b>*</b> $\forall$ <b>*</b> $\partial$ |                                    |                |         |           |                    |         |
|                    |                                                                                                    |                                    |                |         |           |                    |         |
|                    |                                                                                                    |                                    |                |         |           |                    |         |
|                    |                                                                                                    |                                    |                |         |           |                    |         |
|                    |                                                                                                    |                                    |                |         |           |                    |         |
| *****              |                                                                                                    |                                    |                |         |           |                    |         |
|                    |                                                                                                    |                                    |                |         |           |                    |         |
|                    |                                                                                                    |                                    |                |         |           |                    |         |
| ACCOUNT OF TAXABLE |                                                                                                    |                                    |                |         |           |                    |         |
| ****               |                                                                                                    |                                    |                |         |           |                    |         |
|                    | Path: n                                                                                                    | Words 0                            |                |         |           |                    |         |
| 10.00              | r dent. p                                                                                                    | monus.U //                         |                |         |           |                    |         |
| 777                |                                                                                                    | Cancel Save 1 C                    |                |         |           |                    |         |
|                    |                                                                                                    |                                    | <b>y</b>       |         |           |                    |         |
|                    |                                                                                                    |                                    | -              |         |           |                    |         |

Step 17Click the right directional button (>) after the student's name to advance to the next student. Repeat<br/>Steps 14 – 16.

**Step 18** Click **Return to Grade Center** when finished. You will be returned to the **Full Grade Center** panel.

|                                                                              | oard               |                 |                                                    |                                         |                  |                     |               |              |                    | Kurt Boniecki 🧧 🔻 |
|------------------------------------------------------------------------------|--------------------|-----------------|----------------------------------------------------|-----------------------------------------|------------------|---------------------|---------------|--------------|--------------------|-------------------|
|                                                                              | ouru               |                 |                                                    |                                         |                  | My Instit           | ution Courses | Community C  | Content Collection | Bb Support        |
| Grade Center > Grade De                                                      | etails             |                 |                                                    |                                         |                  |                     |               | :            | 💽 🚹 Edit           | vlode is: 💽 🌒 🔇   |
| UCA Core                                                                     | Edit was successfu | L               |                                                    |                                         |                  |                     |               |              |                    | e                 |
| COURSE MANAGEMENT<br>Control Panel<br>Content Collection →                   | Grade Det          | ails (1         | .7                                                 |                                         |                  |                     |               |              |                    | Jump to           |
| Course Tools<br>Evaluation →                                                 | User Chris Cas     | per (ccasper) < | > Column UCA C                                     | Core Rubric (No Cat                     | egory) < 🚿       |                     |               |              |                    |                   |
| Grade Center →<br>Needs Grading<br>Full Grade Center<br>Assignments<br>Tests | Current Grac       | le:             | 0.00 out of 0 poi<br>Grade based on L<br>Due: None | nts <b>Exempt</b><br>ast Graded Attempt |                  |                     |               |              |                    |                   |
| Users and Groups                                                             | Attempts           | Manual Override | Column Details                                     | Grade History                           |                  |                     |               |              |                    |                   |
| Customization ->                                                             | Date Created       |                 | Date Submitte                                      | d (or Saved)                            | Value            | Feedback to Learner | Grading Notes | Actions      |                    |                   |
| Packages and Utilities $\rightarrow$                                         | Sep 12, 2016       | 12:23:52 PM     | Sep 12, 2016 1<br>(Completed)                      | 12:23:52 PM                             | 0.00 View Rubric |                     |               | Clear Attemp | t Edit Grade       |                   |
|                                                                              |                    |                 |                                                    |                                         |                  |                     |               |              |                    |                   |